# インストール・バージョンアップ TREND-CORE VR

FCアカウントの「インストール・バージョンアップ」サービスを利用して、最新のプログラムに更新する手順を 解説します。

### 1. プログラムをダウンロードしてインストールします

TREND-CORE VR は、次の方法でダウンロードしてインストールすることができます。

▼ 全体ファイルを保存してインストール

インストールに必要なファイルを全てダウンロードして保存した後、保存したファイルを実行して、プログラムを更新します。 また保存したファイルをDVDやUSBメモリなどにコピーすることで、複数のコンピューターへのインストールに使用するこ とができます。

セットアップ前に、すべての Windows Update を完了しておいてください。Windows Update されて いないコンピューターにセットアップした場合、正常動作しない可能性があります。

プログラムの更新の手順については、次ページからをご覧ください。

※動作環境については、巻末(5~6ページ)をご覧ください。

# 1 全体ファイルの保存

TREND-CORE VR の全体ファイルをダウンロードして保存します。

※ご利用の通信環境、時間帯によっては、ダウンロードに時間がかかる場合があります。 そのようなときは、別の時間帯で再度お試しください。ダウンロードを中止しても、また続きから再開されます。

| <b>1.</b> 「インストール・バージョンアップ」のページにある<br>TREND-CORE VR の「インストール」ボタンを<br>クリックします。                                                                                                    | <b>3.</b> ダウンロードが開始されます。                                                                                                    |
|----------------------------------------------------------------------------------------------------|----------------------------------------------------------------------------------------------------|
| 🧿 インストール・バージョンアップ                                                                                                    |                                                                                                    |
| 新規インストールやバージョンアップを行うことができます。<br>パージョンアップを行う場合は、必ずライセンスの更新を行ってください。                                                                                                    |                                                                                                    |
| ネット認証ライセンス情報(占有・共有)を更新する<br>※ライセンスの更新手順はこちらば                                                                                                    | <ul> <li>ペ ダ・ノンロードを中止りるには、上記画面で「停止」</li> <li>をクリックしてダウンロードを一時停止してから、</li> <li>[×]ボタンでダウンロードをキャンセルしてください。</li> </ul>                                                                                                    |
| その他プロテクトご利用の方はこちら                                                                                                    |                                                                                                    |
| 最新版プログラム                                                                                                    |                                                                                                    |
| <ul> <li>アEND-CORE VR</li> <li>メニューが表示されますので、<br/>「全体ファイルを保存してインストール」を<br/>クリックします。</li> <li>はじめにお読みください</li> <li>ご使用時の注意点をお読みください</li> <li>全体ファイルを保存してインストール(約140MB)</li> </ul> | <ul> <li>4、ダウンロードが完了したら、[OK]を押して閉じます。</li> <li></li></ul>                                                                                                    |
| 2. ダウンロードする全体ファイルの保存先(デスクトップ など)を選択して、[OK]をクリックします。                                                                                                    | 他のコンピューターで、ダウンロードした<br>全体ファイルを使用する場合は 保存した全体ファイルを、エクスプローラーなどで<br>DVDやUSBメモリに書き込んでください。 ・ rend-corev: 年月 ・ frend-corev: 年月 ・ frend-corev: 年月 |

# 2 プログラムのインストール

保存した全体ファイルを利用して、プログラムをインストールします。

■ ダウンロードした全体ファイル内にある "FCSet-up.exe "を実行します。

| 📙 🛛 💆 🔜 🗢 🛛 trend-corevr. 🛛 🛱                                            | F 月          |          |
|--------------------------------------------------------------------------|--------------|----------|
| ファイル ホーム 共有 表示                                                           |              |          |
| $\leftarrow \rightarrow \vee \uparrow \square$ > trend-corev             | r. 年月        |          |
| > 📌 クイック アクセス                                                            | 名前 ^         | 更新日時     |
| <ul> <li>Creative Cloud Files</li> <li>         OneDrive     </li> </ul> | FCSet-up.exe | 2111-064 |
| > 💻 PC                                                                   | J.pdf        | 211108-0 |
| > 🧀 ネットワーク                                                               |              |          |
| 🗙 📙 trend-corevr. 年月                                                     |              |          |
| > - Packages                                                             |              |          |

2. 表示される画面に従って、インストールを進めます。

| REND-CORE VR セットアップ                                                                                |
|----------------------------------------------------------------------------------------------------|
|                                                                                                    |
|                                                                                                    |
| TREND-CORE VR セットアップへようこそ                                                                          |
| このプログラムは、TREND-CORPE VR をコンピューターにインストールします。このセットアップブログラムを実行する前に、すべてのWindowsプログ<br>ラムを終了することを搭回します。 |
|                                                                                                    |
|                                                                                                    |
|                                                                                                    |
|                                                                                                    |
|                                                                                                    |
|                                                                                                    |
|                                                                                                    |
|                                                                                                    |

3. 製品使用許諾契約の画面が表示された場合は、 [使用許諾契約の全条項に同意します]を選択します。

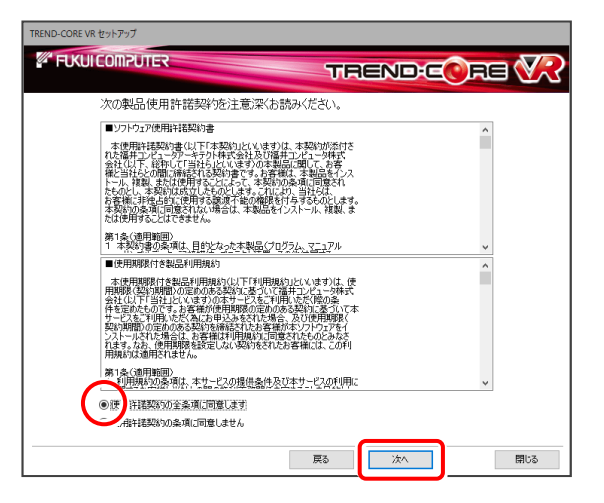

4. コンピューターの時計、インストール先フォルダーを 確認します。必要があれば、変更してください。 (更新の場合インストール先は変更不可) 設定を終えたら、[次へ]を押します。

| D-CORE VR セットアップ                                                                                                 |                         |                 |
|----------------------------------------------------------------------------------------------------|-------------------------|-----------------|
| FUKUICOMPUTER                                                                                                    | TRE                     | ND:CORS 🕅       |
| and the second second second second second second second second second second second second second second second | s de barr, hat an ™der, |                 |
| 2020年11月30日(月)                                                                                                   | 14時37分 48秒              | コンピューターの時計を訂正する |
| インストール先(新規インストールの場合)                                                                                             |                         |                 |
| C:¥FcApp                                                                                                    |                         | インストール先を変更する    |
|                                                                                                    |                         |                 |
|                                                                                                    |                         |                 |
|                                                                                                    | 必ず確                     | 認してたさい。         |
|                                                                                                    |                         |                 |
|                                                                                                    |                         |                 |
|                                                                                                    |                         |                 |
|                                                                                                    | Ea                      | (注)             |
|                                                                                                    |                         |                 |

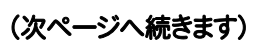

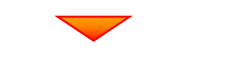

#### 内容を確認して、[セットアップ開始]を押します。

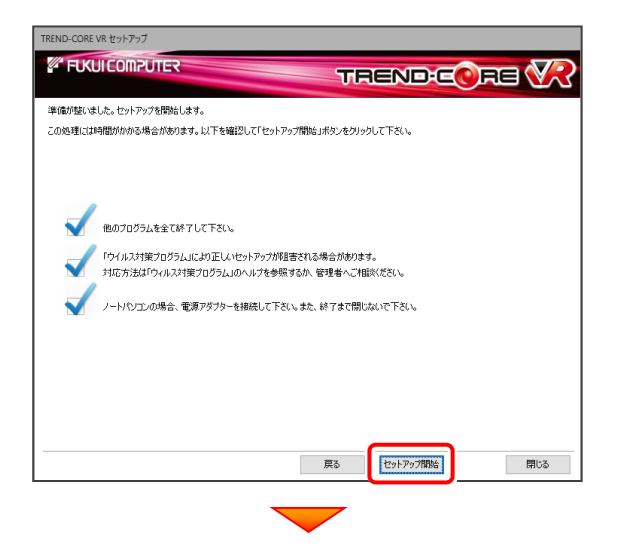

インストールが終わったら[ウイルスセキュリティソフトの 誤認識について]を確認します。

確認後、[上記内容について了承します。]をチェックして [完了]を押します。

再起動が必要な場合は、再起動してください。

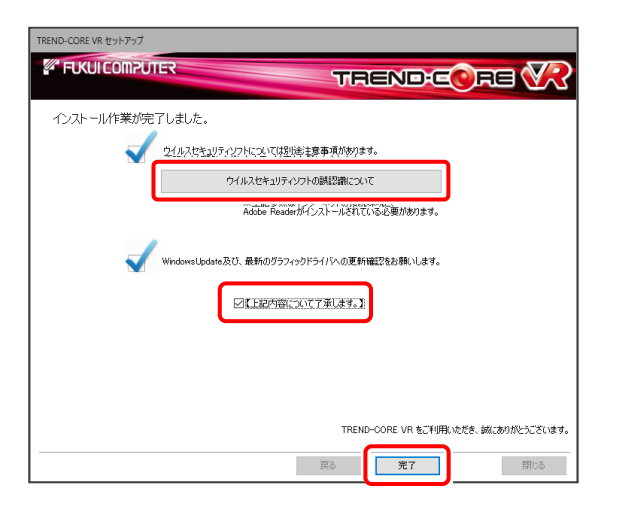

#### ウイルスセキュリティソフトの誤認識について

ウイルスセキュリティソフトの誤認識により、TREND-CORE VR が正常に動作しない場合があります。

誤認識を防ぐためには、セキュリティソフト側で「検出の除外」を設定する必要がある場合があります。

「検出の除外」の設定手順については、「<u>ウイルスセキュリティソフトの誤認識について</u>」ボタンから表示される資料を 参考にしてください。

#### 以上で TREND-CORE VR のプログラムの更新は 完了 です。

# TREND-CORE VR 動作環境

## 推奨VRヘッドマウントディスプレイ

HTC VIVE Cosmos (HTC社製) 詳細はこちら

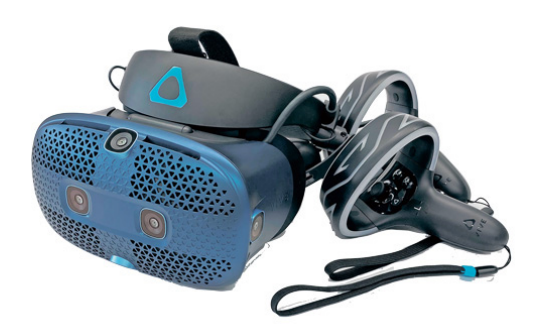

### 動作環境

| HTC VIVE Cosmos |                                                                                                    |  |
|-----------------|----------------------------------------------------------------------------------------------------|--|
| GPU             | 推奨NVIDIA GeForce®<br>GTX1080Ti以上                                                                          |  |
| CPU             | 推奨Intel® Core i7以上                                                                                        |  |
| RAM             | 推奨 8GB以上                                                                                                  |  |
| ビデオ出力           | DisplayPort 1.2以上                                                                                         |  |
| USB Port        | USB 3.0以上×1                                                                                               |  |
| OS              | Windows 11 バージョン21H2 (64bit)<br>Windows 10 November 2021 Update バージョン21H2 (64bit)<br>※32bit OSでは動作いたしません。 |  |

- ※ 上記動作環境は、2022年3月時点のものです。
- ※ TREND-CORE VRデータ作成には、TREND-CORE 最新バージョンのプログラムが必要となります。
- ※ VR体験には、上記ソフト以外にVR用ヘッドマウントディスプレイが必要になります。
- ※ 13歳未満の方は目に及ぼす負担が大きいためVRヘッドセットの利用はお控えください。
- ※ VRの利用中は視界が制限されるため、物にぶつかったり転倒などによるケガや事故には十分ご注意ください。
- ※ CPUは、Intel社製 Coreに限ります。
- ※ データやLANプロテクト等のルーター越えでの運用はプログラム動作保証外です。

ルーター越えの運用とは、場所の離れた拠点(例えば支店や営業所)から本社に設置しているサーバにあるデータや LANプロテクトのライセンスを取得するケースとなります。

※ コラボレーション機能は、プロキシサーバーが導入されている環境ではご利用できません。

# その他対応VRヘッドマウントディスプレイ

- HTC VIVE Focus3
- HTC VIVE Focus Plus
- HTC VIVE Cosmos Elite
- HTC VIVE Pro2
- HTC VIVE Pro
- Oculus Quest2
- ・Windows Mixed Reality 対応ヘッドセット
- ※ 個々の製品に関する検証、動作を保証するものではありません。
- ※ ヘッドマウントディスプレイによりハード要件が異なりますので、各製品の動作要件に応じた環境が必要です。
- ※ VIVE Focus3、Focus Plus、Oculus Quest2をワイヤレスでご使用の場合、個別に無線LANアダプタ (IEEE802.11acまたはIEEE802.11ax対応)が必要です。
- ※ VIVE Focus3、Focus PlusおよびOculus Quest2に関して、ヘッドマウントディスプレイ単体ではTREND-CORE VR は動作いたしません。他のヘッドマウントディスプレイ同様に別途PCをご用意いただき、VIVE Focus Plusは VIVEPORT Streaming(有償)、VIVE Focus 3はVIVE BUSINESSストリーミング、Oculus Quest2はOculus Link もしくはAirLinkを使用して、PCと接続してご使用下さい。
- ※ VIVE Focus3、Focus PlusおよびOculus Quest2に関して、用意するPCはインターネットに接続できる必要があります。
- ※ VIVE Focus3、Focus PlusおよびOculus Quest2に関して、ヘッドマウントディスプレイが接続できるインターネット環境 をご用意ください。HMDのセットアップおよびシステム更新時に必要です。
- ※ Oculus Quest2に関して、Facebookアカウントが必要になります。アカウントがないと起動いたしません。購入前にあら かじめ有効なアカウントをご用意ください。